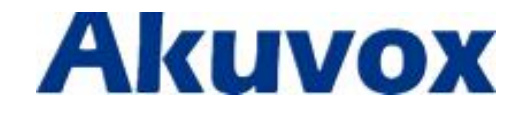

# **R23X Door Phone User Manual**

# **About This Manual**

Thank you for choosing Akuvox's products. In user manual, we provides all functions and configurations you want to know about R23X. Please verify the packaging content and network status before setting. This manual applies to firmware 26.0.0.96 or lower version.

**Note:** The old firmware may be a little different from 26.0.0.96 about some configuration. Please consult your administrator for more information.

| 1. Overview                   | 1  |
|-------------------------------|----|
| 1.1. Product Description      |    |
| 1.2. Feature                  |    |
| 1.3. Panel Description        | 4  |
| 2. Configuration              | 5  |
| 2.1. Web login                | 5  |
| 2.1.1 Obtain the IP address   | 5  |
| 2.1.2 Login the web           | 5  |
| 2.2. Status                   | 6  |
| 2.2.1 Basic                   | 6  |
| 2.3. Intercom                 | 7  |
| 2.3.1 Basic                   | 7  |
| 2.3.2 LED Setting             |    |
| 2.3.3 Relay&Input             | 9  |
| 2.3.4 AEC Setting             |    |
| 2.3.5 Multicast               |    |
| 2.3.6 Card Setting(R23C only) |    |
| 2.4. Account                  |    |
| 2.4.1 Basic                   |    |
| 2.4.2 Account-Advanced        |    |
| 2.5. Network                  |    |
| 2.5.1 Basic                   |    |
| 2.5.2 Advance                 | 20 |
| 2.6. Phone                    |    |
| 2.6.1 Time/Lang               | 22 |
| 2.6.2 Call Feature            |    |
| 2.6.3 Voice                   |    |
| 2.6.4 Phone-Multicast         | 25 |
| 2.6.5 Phone-Call Log          |    |
| 2.7. Upgrade                  | 27 |
| 2.7.1 Basic                   | 27 |
| 2.7.2 Advance                 |    |
| 2.8. Security                 |    |
| 2.8.1 Basic                   |    |

# 1.Overview

## **1.1. Product Description**

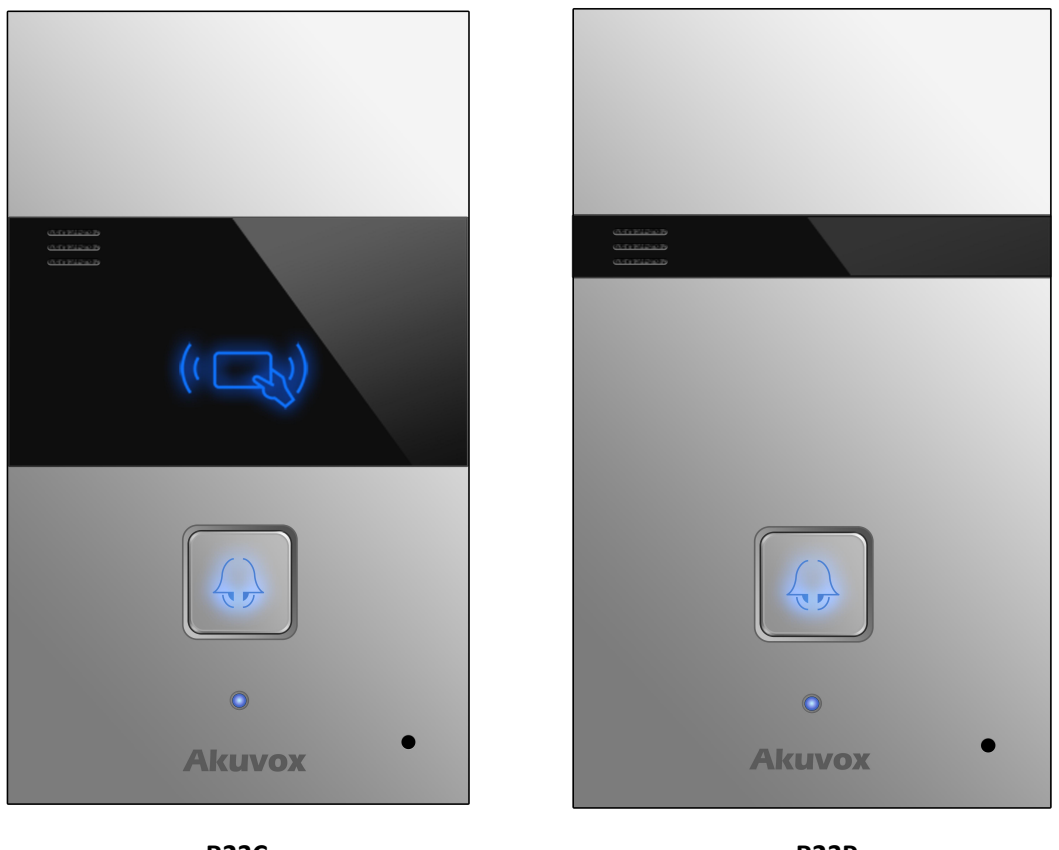

R23C

R23P

Akuvox's Audio Doorphone R23X is an open, non-proprietary and IP-based door station for two-way communication and remote entry control. It is a perfect complement to any SIP system and offers new possibilities of effectively control entry to your premises. It's applicable in villas, office and so on.

# **FCC** Caution:

Any Changes or modifications not expressly approved by the party responsible for compliance could void the user's authority to operate the equipment.

This device complies with part 15 of the FCC Rules. Operation is subject to the following two conditions: (1) This device may not cause harmful interference, and (2) this device must accept any interference received, including interference that may cause undesired operation.

**Note:** This equipment has been tested and found to comply with the limits for a Class B digital device, pursuant to part 15 of the FCC Rules. These limits are designed to provide reasonable protection against harmful interference in a residential installation. This equipment generates, uses and can radiate radio frequency energy and, if not installed and used in accordance with the instructions, may cause harmful interference to radio communications. However, there is no guarantee that interference will not occur in a particular installation. If this equipment does cause harmful interference to radio or television reception, which can be determined by turning the equipment off and on, the user is encouraged to try to correct the interference by one or more of the following measures:

-Reorient or relocate the receiving antenna.

-Increase the separation between the equipment and receiver.

-Connect the equipment into an outlet on a circuit different from that to which the receiver is connected.

-Consult the dealer or an experienced radio/TV technician for help.

#### Specific Absorption Rate (SAR) information

SAR tests are conducted using standard operating positions accepted by the FCC with the device transmitting at its highest certified power level in all tested frequency bands, although the SAR is determined at the highest certified power level, the actual SAR level of the device while operating can be well below the maximum value. Before a new product is a available for sale to the public, it must be tested and certified to the FCC that it does not exceed the exposure limit established by the FCC, tests for each phone are performed in positions and locations as required by the FCC. For headset, this part has been tested and meets the FCC RF exposure guidelines when used with an accessory designated for this product or when used with an accessory that contains no metal.

For baseband, this equipment complies with FCC radiation exposure limits set forth for an uncontrolled environment .This equipment should be installed and operated with minimum distance 20cm between the radiator& your body.

#### 1.2. Feature

#### > Highlight

- Vandal resistant body, with a flush button
- POE(IEEE802.3af, Power-over-Ethernet)
- Two-way audio communication over IP network with Echo cancel feature
- Complied with SIP Standard for easy integration in each SIP PBXes

#### Physical&Power

- Body material: all-aluminum
- Button: 1 call button
- Output Relay: 2 output relays for door opener
- 802.3af Power-Over-Ethernet
- 12 DC connector(if not using POE)
- RF Card Reader:13.56MHz Supported (R23C only)
- Power consumption: less than 12w
- Water proof&Dust proof: IP65
- Installation: Wall-mounted
- Dimension: 190x110x35mm

#### > SIP Endpoint

- SIP v1(RFC2543), SIP v2(RFC3261)
- Audio codecs: G.711a, G.711µ, G.722, G.729
- Speech Quality: 7kHz Audio
- Echo Cancellation
- Voice Activation Detection
- Comfort Noise Generator
- Door opened via DTMF post-dial

#### > Network Features

- 1x10/100Mbps Ethernet Port
- Protocols support: IPv4, HTTP, HTTPS, FTP, SNMP, DNS, NTP, RTSP, RTP, TCP, UDP, ICMP, DHCP, ARP

#### > Application Scenarios

- Office door phone with on-site or hosted IP-PBX
- Remote site entry over Internet
- Villa intercom with door access control

#### **1.3.** Panel Description

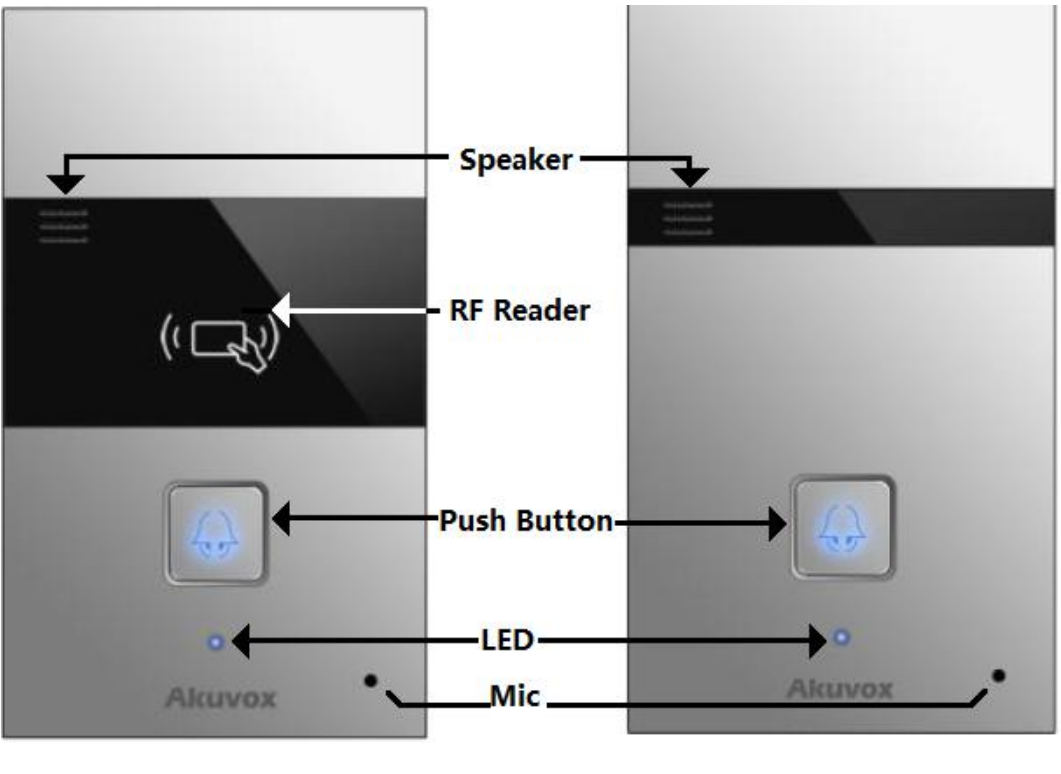

R23C

**R23P** 

# 2. Configuration

### 2.1. Web login

#### 2.1.1 Obtain the IP address

The Akuvox R23X uses Static IP by default, the default IP address is 192.168.1.100. If the IP address is unknown, press and hold the call button for a short period of time(about 5s) after LED light turns blue, the phone will announce its IP.

#### 2.1.2 Login the web

Open a Web Browser, enter the corresponding IP address. Then, type the default user name and password as below to log in:

User name: admin

Password: admin

| 1 | Login                 |                            | Help<br>Login Page |
|---|-----------------------|----------------------------|--------------------|
| I | User Name<br>Password | Remember Username/Password |                    |
| l |                       |                            |                    |
| ı |                       |                            |                    |

#### 2.2. Status

#### 2.2.1 Basic

Status can be viewed from "Status -> Basic", including the information of product, network and account.

| status   | Status                               |                                | Help                                                                      |
|----------|--------------------------------------|--------------------------------|---------------------------------------------------------------------------|
| Basic    | P                                    | roduct Information             | Note :                                                                    |
| Intercom | Model<br>MAC Address                 | R23C<br>4E:EF:D2:F3:01:8E      | Max length of characters for input box:                                   |
| Account  | Firmware Version<br>Hardware Version | 26.0.0.96<br>26.0.0.0.0.0.0    | 255: Broadsoft Phonebook server<br>address<br>127: Remote Phonebook URL & |
| Phone    | Ne                                   | etwork Information             | AUTOP Manual Update Server URL<br>63: The rest of input boxes             |
| Upgrade  | LAN Port Type<br>LAN Link Status     | Static IP<br>Connected         | Warning :                                                                 |
| Security | LAN IP Address<br>LAN Subnet Mask    | 192.168.1.100<br>255.255.255.0 | Field Description :                                                       |
|          | LAN Gateway<br>LAN DNS1<br>LAN DNS2  | 192.168.1.1<br>8.8.8.8         |                                                                           |
|          | A                                    | ccount Information             |                                                                           |
|          | Account1                             | None@None<br>Disabled          |                                                                           |
|          | Account2                             | None@None<br>Disabled          |                                                                           |
|          |                                      |                                |                                                                           |
|          |                                      |                                |                                                                           |
|          |                                      |                                |                                                                           |

| Sections            | Description                                                  |
|---------------------|--------------------------------------------------------------|
| Product Information | To display the device's information such as Model name,      |
|                     | MAC address (IP device's physical address), Firmware version |
|                     | and Hardware version.                                        |
| Network Information | To display the device's Networking status(LAN Port), such as |
|                     | Port Type(which could be DHCP/Static/PPPoE), Link Status, IP |
|                     | Address, Subnet Mask, Gateway, Primary DNS server,           |
|                     | Secondary DNS server, Primary NTP server and Secondary       |
|                     | NTP server(NTP server is used to synchronize time from       |
|                     | INTERNET automatically).                                     |
| Account Information | To display device's Account information and Registration     |
|                     | status (account's username, registered server's address,     |
|                     | Register result).                                            |

## 2.3. Intercom

#### 2.3.1 Basic

Go to the path: Intercom-Basic

|           | Intercom-Basic                | Help                                    |
|-----------|-------------------------------|-----------------------------------------|
| com       | Basic                         | Noto :                                  |
| ic        | Select Account Auto 🔻         | Max length of characters for input      |
| Setting   | No Answer Call Disabled V     | box:<br>255: Broadsoft Phonebook server |
| v&Input   |                               | address<br>127: Remote Phonebook URL &  |
| Catting   | Push Button                   | AUTOP Manual Update Server URL          |
| Security  | Key Number                    | 63: The rest of input boxes             |
| icast     | Push Button                   | Warning :                               |
| l Setting | No Answer Call1               | Field Description :                     |
| unt       | No Answer Call2               | Submit Shortcut                         |
| vork      | Web Call                      | Submit Cancel                           |
| e         | Web Call(Ready)               | al Out Hang Up                          |
| ade       | Max Call Time                 |                                         |
| rity      | Max Call Time 5 (2~30Minutes) |                                         |
|           | Max Dial Time                 |                                         |
|           | Dial In Time 60 (30~120Sec)   |                                         |
|           | Dial Out Time 60 (30~120Sec)  |                                         |
|           | Push To Hang Up               |                                         |
|           | Push To Hang Up Enabled 🔻     |                                         |
|           |                               |                                         |

| Sections    | Description                                                                                                    |
|-------------|----------------------------------------------------------------------------------------------------|
| Basic       | <ul> <li>Select Account: R23X supports 2 accounts. You can<br/>choose one account or Auto mode for the following<br/>Intercom basic settings</li> </ul>                                                 |
|             | <ul> <li>No Answer Call : R23X will call to the No answer call<br/>number in order when the ringtone is time out without<br/>answer of the push button number. Disable by default</li> </ul>            |
| Push Button | <ul> <li>Push Button: To configure the destination number or IP you want to contact with.</li> <li>No Answer Call 1&amp;2: To setup two no answer call numbers or one no answer call number.</li> </ul> |
| Web Call    | To dial out or answer the phone from website.                                                                                                    |

| Max Call Time   | To configure the max call time                              |  |
|-----------------|-------------------------------------------------------------|--|
| Max Dial Time   | • Dial in Time: When other phone calls to R23X, if ring     |  |
|                 | tone is over the Dial in Time without answer. The call will |  |
|                 | be hang up.                                                 |  |
|                 | • Dial out Time: When R23X calls to the other party, if the |  |
|                 | ringtone is over the Dial out Time without answer. R23X     |  |
|                 | will continue calls to no answer call number in order.      |  |
| Push to Hang up | To enable or disable the Push to Hang up function           |  |

## 2.3.2 LED Setting

To setup the LED lighting mode.

| itus        | ED Setting         |           |          |             | Help                               |
|-------------|--------------------|-----------|----------|-------------|------------------------------------|
| ercom       | State              | Color Off | Color On | Blink Mode  | Note :                             |
| asic        | NORMAL •           | OFF •     | Blue 🔻   | Always On 🔻 | Max length of characters for input |
| ED Setting  | OFFLINE •          | OFF •     | Red 🔻    | 2500/2500 • | 255: Broadsoft Phonebook server    |
| elav&Toput  | CALLING •          | OFF •     | Blue 🔻   | 2500/2500 • | address                            |
| a yampat    | TALKING <b>•</b>   | OFF T     | Green 🔻  | Always On 🔻 | AUTOP Manual Update Server URL     |
| C Setting   | RECEIVING <b>•</b> | OFF •     | Green 🔻  | 2500/2500 • | 63: The rest of input boxes        |
| ulticast    |                    | le au th  |          |             | Warning :                          |
| ard Setting |                    | omic      | Ca       | icer        | Field Description :                |
| ount        |                    |           |          |             |                                    |
|             |                    |           |          |             | Submit Shortcut                    |
| work        |                    |           |          |             |                                    |
| one         |                    |           |          |             |                                    |
| jrade       |                    |           |          |             |                                    |
|             |                    |           |          |             |                                    |
| unty        |                    |           |          |             |                                    |
|             |                    |           |          |             |                                    |
|             |                    |           |          |             |                                    |
|             |                    |           |          |             |                                    |
|             |                    |           |          |             |                                    |
|             |                    |           |          |             |                                    |

| Sections   | Description                                                         |
|------------|---------------------------------------------------------------------|
| State      | Including five states:Normal,Offline,Calling,Talking and Receiving. |
| Color Off  | The default status is OFF.                                          |
| Color On   | It can support three color: Red, Green, Blue.                       |
| Blink Mode | To setup the different blink frequency.                             |

## 2.3.3 Relay&Input

| us        | Relay&Input                              | Help                                         |
|-----------|------------------------------------------|----------------------------------------------|
| rcom      | Belay                                    |                                              |
| ic        |                                          | Note :<br>Max length of characters for input |
| n         | Relay ID RelayA 🔻 RelayB                 | <ul> <li>box:</li> </ul>                     |
| ) Setting | Relay Type Default state   Default state | 255: Broadsoft Phonebook server              |
| ay&Input  | Relay Delay(sec) 3 V 3                   | ▼ 127: Remote Phonebook URL &                |
| C Setting | DTME Option 1 Digit DTME V               | AUTOP Manual Update Server UR                |
| boset     |                                          | •                                            |
| UCdSL     | 4 Digite DTME                            | Warning :                                    |
| d Setting | 4 Digits DTMP                            | Field Description :                          |
| ount      | Relay Status RelayA: Low Relay8: Lo      | N Submit Shortcut                            |
| work      | WebRelay                                 | Submit Cancel                                |
|           |                                          |                                              |
| ne        | Type Default 🔻                           |                                              |
| rade      | IP Address                               |                                              |
|           | UserName                                 |                                              |
| inty      | Password                                 |                                              |
|           |                                          |                                              |
|           | Input                                    |                                              |
|           | Input Service Disabled 🔹                 |                                              |
|           | Call Number                              |                                              |
|           | Display Name                             |                                              |
|           | Call Timer 60 (0~65535                   | Sec)                                         |
|           | Light Status InputA: Normal              |                                              |
|           |                                          |                                              |
|           | Submit                                   | Cancel                                       |

| Sections | Description                                                 |
|----------|-------------------------------------------------------------|
| Relay    | To configure some settings about unlock                     |
|          | <ul> <li>Relay Select: R23X supports 2 relays.</li> </ul>   |
|          | • Relay Type: Different locks use different relay types,    |
|          | positive or negative. If you connect the Lock in NO         |
|          | connector, select positive type. Otherwise using negative   |
|          | type.                                                       |
|          | • Relay Delay(sec): Allows the door to remain "open" for    |
|          | certain period . The range is from 1 to 5 seconds.          |
|          | • DTMF Option: R23X support 1digit or 4 digits DTMF         |
|          | unlock code. Please select one type and enter the           |
|          | corresponding code.                                         |
|          | • DTMF: Setup 1 digit DTMF code for remote unlock           |
|          | • 4 Digits DTMF : Setup 4 digits DTMF code for remote       |
|          | unlock.                                                     |
|          | • Status: Different relay types will show different status. |

| Web relay | R23X can support extra web relay. This function is more        |
|-----------|----------------------------------------------------------------|
|           | safety to use DTMF code to remote unlock.                      |
|           | • Type: Connect web relay and choose the type.                 |
|           | • IP Address: Enter web relay IP address.                      |
|           | • User name: it is an authentication for connecting web        |
|           | relay                                                          |
|           | • password: it is an authentication for connecting web         |
|           | relay                                                          |
|           | Note: Users can modify username and password in web relay      |
|           | website.                                                       |
| Input     | There is a sensor that used for anti-vandal in R23X. When      |
|           | R23X is broken by violent means, the sensor will be triggered, |
|           | then the management center will receive the alarm.             |
|           | • Service: Enable by default                                   |
|           | • Call Number: To setup management center number for           |
|           | alarm.                                                         |
|           | • Display Name: Which is sent to the other call party for      |
|           | displaying.                                                    |
|           | • Call Timer: The interval of calling. For instant , the Call  |
|           | timer is 5sec, if you hang up the calling in the third         |
|           | second, the calling will auto call out after 2sec.             |
|           | • Light Status: The status will change according to the        |
|           | sensor. Once the sensor is triggered , the status will         |
|           | show Warning. Normal by default.                               |

## 2.3.4 AEC Setting

| tatus       |               |        |                                                               |
|-------------|---------------|--------|---------------------------------------------------------------|
|             | AEC Setting   |        | Help                                                          |
| ercom       | AEC Level 700 |        | Note '                                                        |
| asic        |               |        | Max length of characters for input                            |
| ED Setting  | Submit        | Cancel | box:<br>255: Broadsoft Phonebook server                       |
|             |               |        | address                                                       |
| elay&Input  |               |        | 127: Remote Phonebook URL &<br>AUTOP Manual Undate Server URI |
| EC Setting  |               |        | 63: The rest of input boxes                                   |
| lulticast   |               |        | Warning :                                                     |
| ard Setting |               |        |                                                               |
|             |               |        | Field Description :                                           |
| ount        |               |        | Submit Shortcut                                               |
| work        |               |        | Submit Cancel                                                 |
| ne          |               |        |                                                               |
|             |               |        |                                                               |
| rade        |               |        |                                                               |
| urity       |               |        |                                                               |

| Sections  | Description                                                   |
|-----------|---------------------------------------------------------------|
| AEC Level | AEC(Configurable Acoustic and Line Echo Cancelers) is used    |
|           | to adjust the echo effect during the communication. The       |
|           | default value is 700. Increase the level, the echo control is |
|           | better.                                                       |

## 2.3.5 Multicast

| itus        | Multicast                  | Help                                                          |
|-------------|----------------------------|---------------------------------------------------------------|
| ercom       | Multicast Audio Receiving  | Note ·                                                        |
| asic        | Multicast Receiver Enabled | Max length of characters for input                            |
| ED Setting  | Receive Address            | 255: Broadsoft Phonebook server                               |
| elay&Input  | Receive Port               | address<br>127: Remote Phonebook URL &                        |
| EC Setting  | Multicast Audio Sending    | AUTOP Manual Update Server URL<br>63: The rest of input boxes |
| ulticast    | Multicast Sending Enabled  | Warning :                                                     |
| ard Setting | Send to Address            | Field Description :                                           |
| count       | Send to Port               | Submit Shortcut                                               |
| twork       |                            | Submit Cancel                                                 |
| one         | Submit                     |                                                               |
| grade       |                            |                                                               |

| Sections                  | Description                                                           |  |  |  |
|---------------------------|-----------------------------------------------------------------------|--|--|--|
| Multicast Audio Receiving | To display and configure the Multicast setting.                       |  |  |  |
|                           | • Multicast Receiver Enable: Enable receiver multicast                |  |  |  |
|                           | function.                                                             |  |  |  |
|                           | <ul> <li>Receiver address : Setup the multicast address.</li> </ul>   |  |  |  |
|                           | <ul> <li>Receiver port : setup the multicast address port.</li> </ul> |  |  |  |
| Multicast Audio Sending   | To setup the multicast parameters.                                    |  |  |  |
|                           | • Multicast Sending Enable: Enable sender multicast                   |  |  |  |
|                           | function                                                              |  |  |  |
|                           | <ul> <li>Send to Address: setup the multicast address.</li> </ul>     |  |  |  |
|                           | • Send to port: setup the multicast address port.                     |  |  |  |

# 2.3.6 Card Setting(R23C only)

|      | Card Setting                                         |                      |             |                                                                                          | Help                          |
|------|------------------------------------------------------|----------------------|-------------|------------------------------------------------------------------------------------------|-------------------------------|
| n    | Import/Export Card Data(.xml)                        |                      |             | Note :                                                                                   |                               |
| ting | 选择文件 未选择任何文件 Import Export                           |                      |             | Max length of characters for input<br>box:<br>255: Broadsoft Phonebook server<br>address |                               |
| 1    |                                                      |                      |             |                                                                                          | AUTOP Manual Update Server UR |
|      | Card Status                                          | Normai               | Арріу       |                                                                                          | 63: The rest of input boxes   |
|      |                                                      | C                    | ard Setting |                                                                                          | Warning :                     |
| ing  | IC Key DoorNum                                       | 1 •                  |             |                                                                                          | Field Description :           |
|      | IC Key Name                                          |                      |             |                                                                                          | Cubmit Chartout               |
|      |                                                      |                      |             | Submit Cancel                                                                            |                               |
|      |                                                      | L                    |             |                                                                                          |                               |
|      |                                                      | Door Card Management |             |                                                                                          |                               |
|      |                                                      | Name                 | Code        | Door                                                                                     |                               |
|      | Index                                                |                      |             |                                                                                          |                               |
|      | 1                                                    |                      |             |                                                                                          |                               |
|      | 1<br>2                                               |                      |             |                                                                                          |                               |
| L    | 1<br>2<br>3                                          |                      |             |                                                                                          |                               |
|      | 1<br>2<br>3<br>4                                     |                      |             |                                                                                          |                               |
| l    | 1<br>2<br>3<br>4<br>5                                |                      |             |                                                                                          |                               |
| l    | 1<br>2<br>3<br>4<br>5<br>6                           |                      |             |                                                                                          |                               |
|      | 1<br>2<br>3<br>4<br>5<br>6<br>7<br>2                 |                      |             |                                                                                          |                               |
|      | 1<br>1<br>2<br>3<br>4<br>5<br>6<br>7<br>8<br>9       |                      |             |                                                                                          |                               |
|      | 1<br>1<br>2<br>3<br>4<br>5<br>6<br>7<br>8<br>9<br>10 |                      |             |                                                                                          |                               |

| Sections                | Description                                                       |  |  |  |  |  |
|-------------------------|-------------------------------------------------------------------|--|--|--|--|--|
| Import/Export Card Data | To import or export the card data file. Only support .xml         |  |  |  |  |  |
|                         | format.                                                           |  |  |  |  |  |
| Card Status             | <ul> <li>Normal: choose Normal mode when reading card.</li> </ul> |  |  |  |  |  |
|                         | • Card Issuing: Choose Card Issuing mode when writ                |  |  |  |  |  |
|                         | card                                                              |  |  |  |  |  |
| Card Setting            | • IC Key DoorNum: R23X can support to connect 2 doors.            |  |  |  |  |  |
|                         | Choose one and add the valid card for unlock.                     |  |  |  |  |  |
|                         | • IC Key Name: To setup corresponding name for the card.          |  |  |  |  |  |
|                         | • IC Key Code: Place the card in the Card-reading area,           |  |  |  |  |  |
|                         | click "obtain" to read the card code, click "Add" and the         |  |  |  |  |  |
|                         | card information will show in the Door Card                       |  |  |  |  |  |
|                         | Management list.                                                  |  |  |  |  |  |
| Door Card Management    | Valid card information will show in the list. Users can tick the  |  |  |  |  |  |
|                         | current card information then delete one or all in the list.      |  |  |  |  |  |

## 2.4. Account

#### 2.4.1 Basic

|       | Account-Basic       |                   |             | Help                               |
|-------|---------------------|-------------------|-------------|------------------------------------|
|       |                     | SIP Account       |             | Nets                               |
|       | Status              | Disabled          |             | Max length of characters for input |
|       | Account             | Account 1         | •           | box:                               |
|       | Account Active      | Disabled          | •           | 255: Broadsoft Phonebook server    |
|       | Display Label       |                   |             | 127: Remote Phonebook URL &        |
|       | Display Name        |                   |             | AUTOP Manual Update Server UR      |
|       | Register Name       |                   |             | 63: The rest of input boxes        |
|       | User Name           |                   |             | Warning ·                          |
|       | Password            |                   |             | Warning .                          |
|       |                     |                   |             | Field Description :                |
|       |                     | SIP Server 1      |             | Submit Shortcut                    |
|       |                     |                   |             | Submit Cancel                      |
|       | Server IP           |                   | Port 5060   |                                    |
|       | Registration Period | 1800              | (30~65535s) |                                    |
| ſ     |                     | SIP Server 2      |             |                                    |
|       | Server IP           |                   | Port 5060   |                                    |
|       | Registration Period | 1800              | (30×65535s) |                                    |
|       | Registration renou  | [1000             | (30 033333) |                                    |
|       | Outb                | ound Proxy Server |             |                                    |
|       | Enable Outbound     | Disabled          | •           |                                    |
|       | Server IP           |                   | Port 5060   |                                    |
|       | Backup Server IP    |                   | Port 5060   |                                    |
|       |                     |                   |             |                                    |
|       |                     | fransport Type    |             |                                    |
| 100 C | Transport Type      | UDP               |             |                                    |
|       |                     |                   |             |                                    |
|       |                     | NAT               |             |                                    |
|       | NAT                 | Disabled          | •           |                                    |

| Sections    | Description                                                 |
|-------------|-------------------------------------------------------------|
| SIP Account | To display and configure the specific Account settings.     |
|             | • Status: To display register result.                       |
|             | • Display Name: Which is sent to the other call party for   |
|             | display.                                                    |
|             | • Register Name: Allocated by SIP server provider, used for |
|             | authentication.                                             |
|             | • User Name: Allocated by your SIP server provide, used     |
|             | for authentication.                                         |
|             | <ul> <li>Password: Used for authorization.</li> </ul>       |

| SIP Server 1          | To display and configure Primary SIP server settings.            |  |  |  |  |
|-----------------------|------------------------------------------------------------------|--|--|--|--|
|                       | • Server IP: SIP server address, it could be an URL or IP        |  |  |  |  |
|                       | address.                                                         |  |  |  |  |
|                       | • Registration Period: The registration will expire after        |  |  |  |  |
|                       | Registration period, the IP phone will re-register               |  |  |  |  |
|                       | automatically within registration period.                        |  |  |  |  |
| SIP Server 2          | To display and configure Secondary SIP server settings.          |  |  |  |  |
|                       | Used for redundancy, if registering to Primary SIP server fails, |  |  |  |  |
|                       | the IP phone will go to Secondary SIP server for registering.    |  |  |  |  |
|                       | Note: Secondary SIP server is used for redundancy, it can be     |  |  |  |  |
|                       | left blank if there is not redundancy SIP server in user's       |  |  |  |  |
|                       | environment.                                                     |  |  |  |  |
| Outbound Proxy Server | To display and configure Outbound Proxy server settings.         |  |  |  |  |
|                       | An outbound proxy server is used to receive all initiating       |  |  |  |  |
|                       | request messages and route them to the designated SIP            |  |  |  |  |
|                       | server.                                                          |  |  |  |  |
|                       | Note: All SIP request messages from the IP phone will be sent    |  |  |  |  |
|                       | to the outbound proxy server forcefully when configured.         |  |  |  |  |
| Transport Type        | To display and configure Transport type for SIP message          |  |  |  |  |
|                       | • UDP: UDP is an unreliable but very efficient transport         |  |  |  |  |
|                       | layer protocol.                                                  |  |  |  |  |
|                       | • TCP: Reliable but less-efficient transport layer protocol.     |  |  |  |  |
|                       | • TLS: Secured and Reliable transport layer protocol.            |  |  |  |  |
|                       | • DNS-SRV: A DNS RR for specifying the location of               |  |  |  |  |
|                       | services.                                                        |  |  |  |  |
| NAT                   | To display and configure NAT(Net Address Translator)             |  |  |  |  |
|                       | settings.                                                        |  |  |  |  |
|                       | • STUN: Simple Traversal of UDP over NATS is a solution to       |  |  |  |  |
|                       | solve NAT issues.                                                |  |  |  |  |
|                       | Note: By default, NAT is disabled.                               |  |  |  |  |

## 2.4.2 Account-Advanced

| Account-Advar                | iced                      |             |                             |                            | Help                                                        |  |  |
|------------------------------|---------------------------|-------------|-----------------------------|----------------------------|-------------------------------------------------------------|--|--|
|                              | SI                        | P Account   |                             |                            | Note -                                                      |  |  |
| Account                      |                           | Account 1   | •                           |                            | Max length of characters for inp                            |  |  |
|                              |                           |             |                             |                            | 255: Broadsoft Phonebook serv                               |  |  |
| Codecs                       |                           |             | 127: Remote Phonebook URL & |                            |                                                             |  |  |
| Disabled Co                  | PCMU     PCMU     PCM4    | *           |                             |                            | AUTOP Manual Update Server L<br>63: The rest of input boxes |  |  |
|                              | G722<br>G729              |             |                             |                            | Warning :                                                   |  |  |
|                              | 6725                      |             |                             |                            | Field Description :                                         |  |  |
|                              | >>                        | 1           |                             |                            |                                                             |  |  |
|                              | <<                        |             |                             |                            | Submit Shortcut<br>Submit Cancel                            |  |  |
|                              |                           |             |                             |                            |                                                             |  |  |
|                              | -                         | -           |                             |                            |                                                             |  |  |
|                              | 9                         | ubscribe    |                             |                            |                                                             |  |  |
| MWI Subscr                   | ihe                       | Disabled    | •                           |                            |                                                             |  |  |
| MWI Subscr                   | ibe Period                | 1800        | (1                          | 120~65535s)                |                                                             |  |  |
| Voice Mail N                 | umber                     | 1000        | (1                          | 20. (5525-)                |                                                             |  |  |
| ACD Expire                   |                           | 1800        | ()                          | 120~65535s)<br>120~65535s) |                                                             |  |  |
|                              |                           | DTME        |                             |                            |                                                             |  |  |
| Time                         |                           | DIME        | -                           |                            |                                                             |  |  |
| How To Not                   | fy DTMF                   | Disabled    | •                           |                            |                                                             |  |  |
| DTMF Paylo                   | ad                        | 101         | (9                          | 96~127)                    |                                                             |  |  |
|                              |                           | Call        |                             |                            |                                                             |  |  |
| Max Local S                  | IP Port                   | 5062        | t)                          | 1024~65535)                |                                                             |  |  |
| Min Local SI                 | P Port                    | 5062        | (1                          | 1024~65535)                |                                                             |  |  |
| Auto Answe                   | r                         | Enabled     | •                           |                            |                                                             |  |  |
| Provisional F                | Response ACK              | Disabled    | •                           |                            |                                                             |  |  |
| Invite with u                | n user=phone<br>ser=phone | Disabled    | •                           |                            |                                                             |  |  |
| Anonymous                    | Call                      | Disabled    | •                           |                            |                                                             |  |  |
| Missed Call                  | Log                       | Enabled     | •                           |                            |                                                             |  |  |
| Prevent SIP                  | Hacking                   | Disabled    | •                           |                            |                                                             |  |  |
|                              | Ses                       | sion Timer  |                             |                            |                                                             |  |  |
| Active                       |                           | Disabled    | •                           |                            |                                                             |  |  |
| Session Exp<br>Session Ref   | ire<br>resher             | 1800<br>UAC | •                           | (90~7200s)                 |                                                             |  |  |
|                              |                           |             |                             |                            |                                                             |  |  |
|                              |                           | BLFList     |                             |                            |                                                             |  |  |
| BLFList URI<br>BLFList Pickt | Jp Code                   |             | _                           |                            |                                                             |  |  |
| BLFList Barg                 | eIn Code                  |             |                             |                            |                                                             |  |  |
|                              | E                         | ncryption   |                             |                            |                                                             |  |  |
| Voice Encry                  | otion(SRTP)               | Disabled    | •                           |                            |                                                             |  |  |
|                              |                           | NAT         |                             |                            |                                                             |  |  |
| UDP Keep A                   | ive Messages              | Disabled    | •                           |                            |                                                             |  |  |
| UDP Alive M                  | sg Interval               | 30          | (5                          | 5~60s)                     |                                                             |  |  |
| RPort                        |                           | Disabled    | •                           |                            |                                                             |  |  |
|                              | U                         | ser Agent   |                             |                            |                                                             |  |  |
| User Agent                   |                           |             |                             |                            |                                                             |  |  |
|                              | Submit                    | Canc        | el                          |                            |                                                             |  |  |
|                              |                           |             |                             |                            |                                                             |  |  |

| Sections    | Description                                                   |
|-------------|---------------------------------------------------------------|
| SIP Account | Select an account to display the settings.                    |
| Codecs      | To display and configure available/unavailable codecs list.   |
|             | Codec means coder-decoder which is used to transfer analog    |
|             | signal to digital signal or vice versa.                       |
|             | Familiar codecs are PCMU(G711U), PCMA(G711A), G722            |
|             | (wide-bandth codecs), G729 and so on.                         |
| Subscribe   | To display and configure MWI, BLF, ACD subscription settings. |
|             | • MWI: Message Waiting Indicator which is used to             |
|             | indicate whether there is unread new voice message.           |
|             | • BLF: BLF is short for Busy Lamp Field which is used to      |
|             | monitor the designated extension status.                      |
|             | • ACD: Automatic Call Distribution is often used in offices   |
|             | for customer service, such as call center. The setting        |
|             | here is to negotiate with the server about expire time of     |
|             | ACD subscription.                                             |
| DTMF        | To display and configure DTMF settings.                       |
|             | • Type:Support Inband,Info,RFC2833 or their combination.      |
|             | • How To Notify DTMF: Only available when Type is Info.       |
|             | • DTMF Payload: To configure payload type for DTMF.           |
|             | Note: Type RFC2833 is set by default as a standard. Type      |
|             | Inband uses inband frequency to indicate DTMF tone which is   |
|             | most used to be compatible to traditional telephone server.   |
|             | Type Info use SIP Info message to indicate DTMF message.      |
| Call        | To display and configure call-related features.               |
|             | • Max Local SIP Port: To configure maximum local sip port     |
|             | for designated account.                                       |
|             | • Min Local SIP Port: To configure minimum local sip port     |
|             | for designated account.                                       |
|             | • Caller ID Header: To configure which Caller ID format to    |
|             | fetch for displaying on Phone UI.                             |
|             | • Auto Answer: IP phone will answered the incoming call       |
|             | for designated account automatically when enabled.            |
|             | • Ringtones: Choose the ringtone for each account.            |
|             | • Provisioning Response ACK: 100% reliability for all         |
|             | provisional messages, this means it will send ACK every       |
|             | time when the IP phone receives a provisional SIP             |
|             | message from SIP server.                                      |
|             | • User=phone: If enabled, IP phone will send user=phone       |
|             | within SIP message.                                           |
|             | • PTime: Interval time between two consecutive RTP            |
|             | packets.                                                      |
|             | • Anonymous Call: If enabled, all outgoing call to the        |
|             | designated account will be anonymous number.                  |

|               | • Anonymous Call Rejection: If enabled, all incoming               |
|---------------|--------------------------------------------------------------------|
|               | anonymous-out call of the designated account will be               |
|               | rejected.                                                          |
|               | <ul> <li>Missed Call Log: To display the miss call log.</li> </ul> |
|               | • Prevent SIP Hacking: Enable to prevent SIP from hacking.         |
| Session Timer | To display or configure session timer settings.                    |
|               | • Active: To enable or disable this feature. If enable, the        |
|               | on going call will be disconnected automatically once              |
|               | the session expired unless it's been refreshed by UAC or           |
|               | UAS.                                                               |
|               | <ul> <li>Session Expire: Configure session expire time.</li> </ul> |
|               | • Session Refresher: To configure who should be response           |
|               | for refreshing a session.                                          |
|               | Note: UAC means User Agent Client, here stands for IP              |
|               | phone. UAS means User Agent Server, here stands for SIP            |
|               | server.                                                            |
| BLF List      | To display or configure BLF List URI address.                      |
|               | BLF List URI: BLF List is short for Busy Lamp Field List.          |
|               | BLF List Pick Up Code: To set the BLF pick up code.                |
|               | BLF List Barge In Code : To set the BLF barge in code.             |
| Encryption    | To enable or disabled SRTP feature.                                |
|               | • Voice Encryption(SRTP): If enabled, all audio signal             |
|               | (technically speaking it's RTP streams) will be encrypted          |
|               | for more security.                                                 |
| NAT           | To display NAT-related settings.                                   |
|               | • UDP Keep Alive message: If enabled, IP phone will send           |
|               | UDP keep-alive message periodically to router to keep              |
|               | NAI port alive.                                                    |
|               | UDP Alive Msg Interval: Keep alive message interval.               |
|               | • Rport: Remote Port, if enabled, it will add Remote Port          |
|               | into outgoing SIP message to designated account.                   |
| User Agent    | One can customize User Agent field in the SIP message; If          |
|               | user agent is set to specific value, user could see the            |
|               | information from PCAP. If user agent is not set by default,        |
|               | user could see the company name, model number and                  |
|               | tirmware version from PCAP                                         |

## 2.5. Network

#### 2.5.1 Basic

|                   | Network-Basic                                                                                                    |                                                                    | Help                                                                                                    |
|-------------------|----------------------------------------------------------------------------------------------------|--------------------------------------------------------------------|----------------------------------------------------------------------------------------------------|
| m                 |                                                                                                    | LAN Port                                                           | Note :                                                                                                    |
| t<br>k<br>æd<br>y | <ul> <li>DHCP</li> <li>Static IP</li> <li>IP Address</li> <li>Subnet Mask</li> <li>Default Gateway</li> <li>LAN DNS1</li> <li>LAN DNS2</li> <li>Submit</li> </ul> | 192.168.1.100<br>255.255.255.0<br>192.168.1.1<br>8.8.8.8<br>Cancel | Max length of characters for input<br>box:<br>255: Broadsoft Phonebook server<br>address<br>127: Remote Phonebook URL &<br>AUTOP Manual Update Server URL<br>63: The rest of input boxes<br>Warning :<br>Field Description :<br>Submit Shortcut<br>Submit Cancel |
| l                 |                                                                                                    |                                                                    |                                                                                                    |

| Sections | Description                                                  |
|----------|--------------------------------------------------------------|
| LAN Port | To display and configure LAN Port settings.                  |
|          | • DHCP: If selected, IP phone will get IP address, Subnet    |
|          | Mask, Default Gateway and DNS server address from            |
|          | DHCP server automatically.                                   |
|          | • Static IP: If selected, you have to set IP address, Subnet |
|          | Mask, Default Gateway and DNS server manually.               |
|          |                                                              |

## 2.5.2 Advance

| Network-Adva    | nced              |          |              | Help                                   |
|-----------------|-------------------|----------|--------------|----------------------------------------|
|                 | Lo                | cal RTP  |              | Note :                                 |
|                 | Starting RTP Port | 11800    | (1024~65535) | Max length of characters for input     |
|                 | Max RTP Port      | 12000    | (1024~65535) | 255: Broadsoft Phonebook server        |
|                 |                   | CNIMD    |              | address<br>127: Remote Phonebook URL & |
|                 |                   | SNMP     |              | AUTOP Manual Update Server UR          |
|                 | Active            | Disabled | •            | 63: The rest of input boxes            |
|                 | Port              |          | (1024~65535) | Warning :                              |
|                 | Trusted IP        |          |              |                                        |
|                 |                   |          |              | Field Description :                    |
|                 |                   | VLAN     |              | Submit Shortcut                        |
| LAN Port        | Active            | Disabled | •            | Submit Cancel                          |
|                 | VID               | 1        | (1~4094)     |                                        |
|                 | Priority          | 0        | •            |                                        |
|                 |                   | R069     |              |                                        |
|                 | Active            | Disabled | -            |                                        |
|                 | Version           | 1.0      | •            |                                        |
| ACS             | URL               |          |              |                                        |
|                 | User Name         |          |              |                                        |
|                 | Password          |          |              |                                        |
| Periodic Inform | n Active          | Disabled | •            |                                        |
|                 | Periodic Interval | 1800     | (3~24×3600s) |                                        |
| CPE             | URL               |          |              |                                        |
|                 | User Name         |          |              |                                        |
|                 | Password          |          |              |                                        |
|                 |                   |          |              |                                        |
|                 | Submit            | C        | ancel        |                                        |

| Sections  | Description                                                |
|-----------|------------------------------------------------------------|
| Local RTP | To display and configure Local RTP settings.               |
|           | • Max RTP Port: Determine the maximum port that RTP        |
|           | stream can use.                                            |
|           | • Starting RTP Port: Determine the minimum port that RTP   |
|           | stream can use.                                            |
| SNMP      | To display and configure SNMP settings.                    |
|           | • Active: To enable or disable SNMP feature.               |
|           | • Port: To configure SNMP server's port.                   |
|           | • Trusted IP: To configure allowed SNMP server address, it |
|           | could be an IP address or any valid URL domain name.       |
|           | Note: SNMP (Simple Network Management Protocols) is an     |
|           | Internet-standard protocol for managing devices on IP      |
|           | networks.                                                  |

| VLAN  | To display and configure VLAN settings.                    |
|-------|------------------------------------------------------------|
|       | • Active: To enable or disable VLAN feature for designated |
|       | port.                                                      |
|       | • VID: To configure VLAN ID for designated port.           |
|       | • Priority: To select VLAN priority for designated port.   |
|       | Note: Please consult your administrator for specific VLAN  |
|       | settings in your networking environment.                   |
| TR069 | To display and configure TR069 settings.                   |
|       | • Active: To enable or disable TR069 feature.              |
|       | • Version: To select supported TR069 version (version 1.0  |
|       | or 1.1).                                                   |
|       | • ACS/CPE: ACS is short for Auto configuration servers as  |
|       | server side, CPE is short for Customer-premise             |
|       | equipment as client side devices.                          |
|       | • URL: To configure URL address for ACS or CPE.            |
|       | • User name: To configure username for ACS or CPE.         |
|       | • Password: To configure Password for ACS or CPE.          |
|       | • Periodic Inform: To enable periodically inform.          |
|       | • Periodic Interval: To configure interval for periodic    |
|       | inform.                                                    |
|       | Note: TR-069(Technical Report 069) is a technical          |
|       | specification entitled CPE WAN Management Protocol         |
|       | (CWMP).It defines an application layer protocol for remote |
|       | management of end-user devices.                            |

## 2.6. Phone

## 2.6.1 Time/Lang

|                                                                                      | 9,9                                                                |                                                                                                    |                                                                                                    |
|--------------------------------------------------------------------------------------|--------------------------------------------------------------------|----------------------------------------------------------------------------------------------------|----------------------------------------------------------------------------------------------------|
|                                                                                      |                                                                    |                                                                                                    | LogOut                                                                                                    |
| ► Status                                                                             | e/Lang                                                             |                                                                                                    | Help                                                                                                    |
| ► Intercom                                                                           |                                                                    | NTP                                                                                                    | Note                                                                                                    |
| <ul> <li>Account</li> <li>Network</li> <li>Phone</li> </ul>                          | Time Zone<br>Primary Server<br>Secondary Server<br>Update Interval | 0 GMT •<br>0.pool.ntp.org<br>1.pool.ntp.org<br>3600 (>= 3600s)                                                                                                    | Max length of characters for input<br>box:<br>255: Broadsoft Phonebook server<br>address<br>127: Remote Phonebook URL &<br>AUTOP Manual Indate Server URL                                                                                                    |
| Time/Lang<br>Cal Feature<br>Voice<br>Multicast<br>Cal Log<br>• Upgrade<br>• Security | Sub                                                                | mt Cancel                                                                                                    | 63: The rest of input boxes<br>Warning :<br>Field Description :<br>Submit Shortcut<br>Submit Cancel                                                                                                    |
|                                                                                      |                                                                    |                                                                                                    |                                                                                                    |
| Sections                                                                             |                                                                    | Descri                                                                                                    | ption                                                                                                    |
| NIP                                                                                  | N<br>Sy<br>Se                                                      | <ul> <li>Configure NTP server related</li> <li>Time Zone: To select local</li> <li>Primary Server: To con</li> <li>address.</li> <li>Secondary Server: To con</li> <li>address, it takes effect</li> <li>unreachable.</li> <li>Update interval: To con</li> <li>consecutive NTP requests.</li> <li>ote: NTP, Network Time Pro</li> <li>with response GMT time</li> </ul> | Time Zone for NTP server.<br>Time Zone for NTP server.<br>Tigure primary NTP server<br>figure secondary NTP server<br>if primary NTP server is<br>figure interval between two<br>tocol is used to automatically<br>NTERNET time, since NTP<br>per you need to specify the |
|                                                                                      | Ті                                                                 | me Zone for IP phone to deci                                                                                                    | de the local time.                                                                                                    |

## 2.6.2 Call Feature

|              | Phone-Call Feature      |                   | Help                                       |
|--------------|-------------------------|-------------------|--------------------------------------------|
| ntercom      | Mc                      | ode Phone         | Note :                                     |
| count        | Mode                    | Phone      Custom | Max length of characters for input         |
| etwork       |                         | DND               | 255: Broadsoft Phonebook server<br>address |
| ione         |                         |                   | 127: Remote Phonebook URL &                |
|              | Account                 | Disabled          | AUTOP Manual Update Server URL             |
| ime/Lang     | Return Code When DND    | 486(Busy Here)    | us. The resc of input boxes                |
| Call Feature | DND On Code             |                   | Warning :                                  |
| /oice        | DND Off Code            |                   | Field Description :                        |
| lulticast    | Intercom                |                   | Submit Shortcut                            |
| Call Log     | Active                  | Enabled <b>T</b>  | Submit Cancel                              |
| Door Log     | Intercom Mute           | Disabled <b>v</b> |                                            |
| pgrade       |                         | Others            |                                            |
| ecurity      | Return Code When Refuse | 486(Busy Here)    |                                            |
|              | Auto Answer Delay       | 0 (0~5s)          |                                            |
|              | Auto Answer Mode:       | Audio 🔻           |                                            |
|              | Multicast Codec         | PCMU V            |                                            |
|              | Direct IP               | Enabled V         |                                            |
|              |                         |                   |                                            |
|              | Submit                  | Cancel            |                                            |

| Sections | Description                                                        |  |  |
|----------|--------------------------------------------------------------------|--|--|
| Mode     | <ul> <li>Mode: Select the desired mode.</li> </ul>                 |  |  |
| DND      | DND (Do Not Disturb) allows IP phones to ignore any                |  |  |
|          | incoming calls.                                                    |  |  |
|          | • Return Code when DND: Determine what response code               |  |  |
|          | should be sent back to server when there is an incoming            |  |  |
|          | call if DND on.                                                    |  |  |
|          | • DND On Code: The Code used to turn on DND on                     |  |  |
|          | server's side, if configured, IP phone will send a SIP             |  |  |
|          | message to server to turn on DND on server side if you             |  |  |
|          | press DND when DND is off.                                         |  |  |
|          | • DND Off Code: The Code used to turn off DND on                   |  |  |
|          | server's side, if configured, IP phone will send a SIP             |  |  |
|          | message to server to turn off DND on server side if you            |  |  |
|          | press DND when DND is on.                                          |  |  |
| Intercom | Intercom allows user to establish a call directly with the         |  |  |
|          | callee.                                                            |  |  |
|          | <ul> <li>Active: To enable or disable Intercom feature.</li> </ul> |  |  |
|          | • Intercom Mute: If enabled, once the call established, the        |  |  |

|        | callee will be muted.                                     |
|--------|-----------------------------------------------------------|
| Others | • Return Code When Refuse: Allows user to assign specific |
|        | code as return code to SIP server when an incoming call   |
|        | is rejected.                                              |
|        | • Auto Answer Delay: To configure delay time before an    |
|        | incoming call is automatically answered.                  |
|        | • Auto Answer Mode: To set video or audio mode for auto   |
|        | answer by default.                                        |
|        | • Direct IP: Direct IP call without SIP proxy.            |

## 2.6.3 Voice

| tue         |                |                |         |                                                               |
|-------------|----------------|----------------|---------|---------------------------------------------------------------|
| lius        | Voice          |                |         | Help                                                          |
| ercom       |                | Mic Volume     |         | Note :                                                        |
| ount        | Mic Volume     | 8              | (1~15)  | Max length of characters for input<br>hox:                    |
| twork       |                |                |         | 255: Broadsoft Phonebook server                               |
| one         |                | Speaker Volume |         | 127: Remote Phonebook URL &                                   |
| me/Lang     | Speaker Volume | 8              | (1~15)  | AUTOP Manual Update Server URL<br>63: The rest of input boxes |
| all Feature | Cubmit         |                | Cancel  | Warning :                                                     |
| oice        | Subline        |                | Calicer | Field Description :                                           |
| ulticast    |                |                |         | Submit Shortcut                                               |
| allea       |                |                |         | Submit Cancel                                                 |
| an LOg      |                |                |         |                                                               |
| grade       |                |                |         |                                                               |
| curity      |                |                |         |                                                               |
|             |                |                |         |                                                               |
|             |                |                |         |                                                               |
|             |                |                |         |                                                               |
|             |                |                |         |                                                               |
|             |                |                |         |                                                               |
|             |                |                |         |                                                               |

| Sections       | Description                                              |
|----------------|----------------------------------------------------------|
| Mic Volume     | To configure Microphone volume , from 1-15,8 by default. |
| Speaker Volume | To configure Speaker Volume, from 1-15,8 by default.     |

### 2.6.4 Phone-Multicast

| cittoin  |                                        |                  |                    |       |          | incip                                                                         |
|----------|----------------------------------------|------------------|--------------------|-------|----------|-------------------------------------------------------------------------------|
|          |                                        | Multicast        | Setting            |       |          | Note :                                                                        |
| count    | Paging Barge<br>Paging Priority Active |                  | Disabled   Enabled |       |          | Max length of characters for input<br>box:<br>255: Broadsoft Phonebook server |
| twork    |                                        |                  |                    |       |          |                                                                               |
| one      |                                        | Priority         | List               |       |          | 127: Remote Phonebook URL &<br>AUTOP Manual Undate Server URL                 |
| ne/Lang  |                                        |                  |                    |       |          | 63: The rest of input boxes                                                   |
| Feature  | IP Address                             | Listening Addres | s                  | Label | Priority | Warning :                                                                     |
|          | 1 IP Address                           |                  |                    |       | 1        |                                                                               |
| ice      | 2 IP Address                           |                  |                    |       | 2        | Field Description :                                                           |
| ulticast | 3 IP Address                           |                  |                    |       | 3        | Submit Shortcut                                                               |
| Log      | 4 IP Address                           |                  |                    |       | 4        | Submit Cancel                                                                 |
| irade    | 5 IP Address                           |                  |                    |       | 5        |                                                                               |
| ruue     | 6 IP Address                           |                  |                    |       | 6        |                                                                               |
| urity    | 7 IP Address                           |                  |                    |       | 7        |                                                                               |
|          | 8 IP Address                           |                  |                    |       | 8        |                                                                               |
|          | 9 IP Address                           |                  |                    |       | 9        |                                                                               |
|          | 10 IP Address                          |                  |                    |       | 10       |                                                                               |

| Sections          | Description                                               |  |  |
|-------------------|-----------------------------------------------------------|--|--|
| Multicast Setting | To display and configure the Multicast setting.           |  |  |
|                   | • Paging Barge: Choose the multicast number ,range        |  |  |
|                   | from 1 to 10.                                             |  |  |
|                   | • Paging priority Active: Enable o disable the multicast. |  |  |
| Priority List     | To setup the multicast parameters.                        |  |  |
|                   | • Listening Address: Enter the IP address you need to     |  |  |
|                   | listen                                                    |  |  |
|                   | • Label: Input the label for each listening address       |  |  |

## 2.6.5 Phone-Call Log

| Call  | Log     |      |      |                |                           |            | Help                                                        |
|-------|---------|------|------|----------------|---------------------------|------------|-------------------------------------------------------------|
| Cal   | History |      | All  | •              |                           |            | Note :                                                      |
| Index | Туре    | Date | Time | Local Identity | Name                      | Number     | Max length of characters for inp                            |
| 1     |         |      |      |                |                           |            | 255: Broadsoft Phonebook serve                              |
| 2     |         |      |      |                |                           |            | address                                                     |
| 3     |         |      |      |                |                           |            | 127: Remote Phonebook URL &                                 |
| 4     |         |      |      |                |                           |            | AUTOP Manual update Server U<br>63: The rest of input hoves |
| 5     |         |      |      |                |                           |            | ost the rescontinger boxes                                  |
| 7     |         |      |      |                |                           |            | Warning :                                                   |
| 8     |         |      |      |                |                           |            | ci lla i u                                                  |
| 9     |         |      |      |                |                           |            | Field Description :                                         |
| 10    |         |      |      |                |                           |            |                                                             |
| 11    |         |      |      |                |                           |            |                                                             |
| 12    |         |      |      |                |                           |            |                                                             |
| 13    |         |      |      |                |                           |            |                                                             |
| 14    |         |      |      |                |                           |            |                                                             |
| 15    |         |      |      |                | A CONTRACTOR OF THE OWNER |            |                                                             |
| Page  | 1 •     | Prev |      | Next           | Delete                    | Delete All |                                                             |
|       |         |      |      |                |                           |            |                                                             |

| Sections     | Description                                                        |
|--------------|--------------------------------------------------------------------|
| Call History | To display call history records.                                   |
|              | Available call history types are All calls, Dialed calls, Received |
|              | calls, Missed calls, Forwarded calls.                              |
|              | Users can check the call history in detail. Tick the number to     |
|              | delete or delete all logs. R23X supports 100 call logs.            |

# 2.7. Upgrade

## 2.7.1 Basic

| Upgrade-Basic                                                                         | Help                                                                                                    |
|---------------------------------------------------------------------------------------|----------------------------------------------------------------------------------------------------|
| Firmware Version<br>Hardware Version<br>Upgrade<br>Reset To Factory Setting<br>Reboot | 0.0.0<br>林波 length of characte<br>box:<br>255: Broadsoft Phonela<br>address<br>127: Remote Phonebo<br>AUTOP Manual Update<br>63: The rest of input I<br>Warning :<br>Field Description |

| Sections                        | Description                                                           |
|---------------------------------|-----------------------------------------------------------------------|
| Upgrade                         | To select upgrading zip file from local or a remote server            |
|                                 | automatically.                                                        |
|                                 | <b>Note:</b> Please make sure it's right file format for right model. |
| Firmware version                | To display firmware version, firmware version starts with             |
|                                 | MODEL name.                                                           |
| Hardware Version                | To display Hardware version.                                          |
| <b>Reset to Factory Setting</b> | To reset IP phone's setting to factory settings.                      |
| Reboot                          | To reboot IP phone remotely from Web UI.                              |

## 2.7.2 Advance

| Upgrade-Adva          | nced                           |            |           | Help                                         |
|-----------------------|--------------------------------|------------|-----------|----------------------------------------------|
|                       | PNP Or                         | otion      |           |                                              |
| PNP Config            |                                | Enabled    |           | Note :<br>Max length of characters for input |
| PNP Coning            |                                | Enabled    |           | box:                                         |
|                       | <b>DHCP O</b>                  | ption      |           | address                                      |
| Custom Ont            | 00                             |            | (128~254) | 127: Remote Phonebook URL &                  |
| (DHCP Optio           | n 66/43 is Enabled by Default) |            | (120-254) | 63: The rest of input boxes                  |
|                       | Manual                         |            |           | Warning :                                    |
|                       | Manuali                        | Autop      |           | Field Description :                          |
| URL                   |                                |            |           |                                              |
| User Name<br>Password |                                |            |           | Submit Shortcut                              |
| Common AE             | S Kev                          | •••••      |           | Submit                                       |
| AES Key(MA            | c)                             | •••••      |           |                                              |
|                       | AutoP Im                       | nmediately |           |                                              |
|                       | Automatic                      | c Autop    |           |                                              |
| Mode                  |                                | Power On   | •         |                                              |
| Schedule              |                                | Sunday 🔻   |           |                                              |
|                       |                                | 22 H       | our(0~23) |                                              |
|                       |                                | 0 N        | 1in(0~59) |                                              |
| Clear MD5             |                                | Submit     |           |                                              |
| Export Auto           | o l'emplate                    | Export     |           |                                              |
| Submit                | Cancel                         |            |           |                                              |
|                       | System                         | ı Log      |           |                                              |
| LogLevel              |                                | 3 🔻        |           |                                              |
| Export Log            |                                | Export     |           |                                              |

| Sections    | Description                                                 |
|-------------|-------------------------------------------------------------|
| PNP Option  | To display and configure PNP setting for Auto Provisioning. |
|             | • PNP: Plug and Play, once PNP is enabled, the phone will   |
|             | send SIP subscription message to PNP server automatically   |
|             | to get Auto Provisioning server's address.                  |
|             | By default, this SIP message is sent to multicast address   |
|             | 224.0.1.75(PNP server address by standard).                 |
| DHCP Option | To display and configure custom DHCP option.                |
|             | • DHCP option: If configured, IP Phone will use designated  |
|             | DHCP option to get Auto Provisioning server's address via   |
|             | DHCP.                                                       |

|                      | This setting require DHCP server to support corresponding                                                                                                    |
|----------------------|----------------------------------------------------------------------------------------------------|
|                      | option.                                                                                                    |
| Manual Update Server | <ul> <li>To display and configure manual update server's settings.</li> <li>URL: Auto provisioning server address.</li> <li>User name: Configure if server needs an username to access, otherwise left blank.</li> <li>Password: Configure if server needs a password to access, otherwise left blank.</li> <li>Common AES Key: Used for IP phone to decipher common Auto Provisioning configuration file.</li> <li>AES Key (MAC): Used for IP phone to decipher MAC-oriented auto provisioning configuration file(for example, file name could be 0c1105888888.cfg if IP phone's MAC address is 0c1105888888).</li> </ul> |
|                      | Note: AES is one of many encryption, it should be configure                                                                                                    |
|                      | only configure file is ciphered with AES, otherwise left blank.                                                                                                    |
| AutoP                | To display and configure Auto Provisioning mode settings.                                                                                                    |
|                      | This Auto Provisioning mode is actually self-explanatory.                                                                                                    |
|                      | For example, mode "Power on" means IP phone will go to do                                                                                                    |
|                      | Provisioning every time it powers on.                                                                                                    |
| System Log           | To display system log level and export system log file.                                                                                                    |
|                      | • System log level: From level 0~7.The higher level means                                                                                                    |
|                      | the more specific system log is saved to a temporary file.                                                                                                    |
|                      | By default, it's level 3.                                                                                                    |
|                      | • Export Log: Click to export temporary system log file to local PC.                                                                                                    |

## 2.8. Security

#### 2.8.1 Basic

| Web Password Modify     Note :       User Name     admin •       Current Password     255: Broadsoft Phonebook serve address       Confirm Password     2127: Remote Phonebook URL & AUTOP Manual Update Server U       Submit     Cancel       Warning :                                                                                                    |
|----------------------------------------------------------------------------------------------------|
| User Name admin  Max length of characters for inp<br>Current Password Confirm Password Confirm Password Confir |
| Submit Shortcut<br>Submit Cancel                                                                                                    |

| Sections            | Description                                           |
|---------------------|-------------------------------------------------------|
| Web Password Modify | To modify user's password.                            |
|                     | • Current Password: The current password you used.    |
|                     | • New Password: Input new password you intend to use. |
|                     | • Confirm Password: Repeat the new password.          |